## KAIP RASTI IR APSKAIČIUOTI ŽURNALO MOKSLO KATEGORIJŲ VIDURKĮ HS MOKSLAMS WEB OF SCIENCE DUOMENŲ BAZĖJE Atmintinė

Web of Science duomenų bazėje (WoS DB) susikurkite asmeninę paskyrą / prisijunkite. Dešiniajame kampe paspauskite mygtuką "Products" ir iš sąrašo pasirinkite įrankį "Journal Citation Reports" (JCR).

| Clarivate                          |                                                             |             | English ~ III Products                |
|------------------------------------|-------------------------------------------------------------|-------------|---------------------------------------|
| Web of Science <sup>™</sup> Search |                                                             |             | Web of Science<br>Master Journal List |
| >1<br>IENU                         |                                                             |             | InCites Benchmarking & Analytics      |
|                                    | DOCUMENTS                                                   | RESEARCHERS | Research Horizon Navigator            |
| <b>9</b>                           | Search in: Web of Science Core Collection ~ Editions: All ~ |             | Essential Science Indicators          |
| 9                                  | DOCUMENTS CITED REFERENCES                                  |             | Reference Manager<br>EndNote          |
| A                                  |                                                             |             | EndNote Click                         |
|                                    | Topic ~ Example: oil spill* mediter                         | ranean      |                                       |
| -                                  |                                                             |             |                                       |
|                                    |                                                             |             |                                       |

JCR įrankiu galite atlikti paiešką pagal žurnalo pavadinimą, ISSN, mokslo kategoriją, leidėją, šalį ar regioną.
 Kaip pavyzdį apskaičiuosime vieno žurnalo mokslo kategorijų vidurkį.

**4** Meniu juostoje pasirinkite "Journals" ir atlikite paiešką *"Journal of Environment & Development" (ISSN 1070-4965, eISSN 1552-5465)*:

| Journal Citation Reports <sup>™</sup> Journals | Categories P | Publishers Countries/Regions                                        |                                                                       |                     |                     |
|------------------------------------------------|--------------|---------------------------------------------------------------------|-----------------------------------------------------------------------|---------------------|---------------------|
|                                                |              | The                                                                 | world's leading journals                                              | and publisher-neutr | al data             |
|                                                | Journal nat  | me/abbreviation, ISSN/eISSN, category, p                            | publisher, country/region                                             |                     | ٩                   |
|                                                | Ð            | Already have a manuscript?<br>Find relevant, reputable journals for | ?<br>potential publication of your research using Manuscript matcher. |                     | Match my manuscript |
|                                                |              |                                                                     | See full listings and re                                              | fine your search by |                     |
|                                                |              | Journals                                                            | Categories                                                            | Publishers          | Countries/Regions   |
|                                                |              |                                                                     |                                                                       |                     |                     |

| <b>1 journal</b><br>See all journals | journal of envi | ronment & do | evelopment                                                                              | 8 | ۹ |                      |
|--------------------------------------|-----------------|--------------|-----------------------------------------------------------------------------------------|---|---|----------------------|
| Journal name 👻                       | ISSN            | eISSN        | Categories                                                                              |   | E | Edition              |
| Journal of Environment & Development | 1070-4965       | 1552-5465    | Multiple ^<br>DEVELOPMENT STUDIES<br>ENVIRONMENTAL STUDIES<br>REGIONAL & URBAN PLANNING |   |   | SSCI<br>SSCI<br>SSCI |
|                                      |                 |              |                                                                                         |   |   |                      |

- Paieškos rezultatai rodo, jog šis žurnalas priklauso 3 mokslo kategorijoms: "development studies"; "environmental studies"; "regional & urban planning".
- Žemiau nurodytas žurnalo cituojamumo rodiklis, JIF (Journal Impact Factor) 2,3; Įsidėmėkite, į kokią WoS DB rodyklę ("Social Science Citation Index (SSCI)") patenka šis žurnalas, kokioms priklauso mokslo kategorijoms ("regional & urban planning"; "environmental studies"; "development studies"):

| Journal of<br>Environment &<br>Development                                                                                                    | Journal information<br>EDITION<br>Social Sciences Citation Index (SSCI)<br>EXECONY<br>REGIONAL & URBAN PLANNING<br>ENVIRONMENTAL STUDIES<br>DEVELOPMENT STUDIES                         |          |
|----------------------------------------------------------------------------------------------------|----------------------------------------------------------------------------------------------------|----------|
| 1070-4965<br>EISSN<br>1552-5465<br>JCR ABBREVIATION<br>J ENVIRON DEV<br>ISO ABBREVIATION<br>J. Environ. Dev.                                                                                                    | LANGUAGES PEGIDIN<br>English USA<br>Publisher information<br>PUBLISHER ADDRESS<br>SAGE PUBLICATIONS INC 2455 TELLER RD, THOUSAND OAKS, CA 913                                           | 320      |
| Journal's performance                                                                                                    |                                                                                                    |          |
| Journal Impact Factor (JIF) is a journal-level metric calculated from data indexed in the Web of Science Core Collection. It should be used with careful attention to the many factors th expert opinion and informed peer review. In the case of academic evaluation for tenure, it is inappropriate to use a journal-level metric as a proxy measure for individual researchers, inst | that influence citation rates, such as the volume of publication and citations characteristics of the subject area and type of journal. The Journal stitutions, or articles. Learn more | l Impaci |
| 2.3<br>Sever calculation Use a calculation Use calculation Use calculation Use calculation Use calculation                                                                                                    | Journal Impact Factor contributing items Citable items (32)                                                                                                    |          |

4 Šiuos duomenis įsidėmėkite, nes jų prireiks tolimesniuose veiksmuose.

| Journal Citation Reports <sup>™</sup> Journal | Categories | Publishers Countries/Regions                                           |                                                                 |                       |                     |
|-----------------------------------------------|------------|------------------------------------------------------------------------|-----------------------------------------------------------------|-----------------------|---------------------|
|                                               |            | The                                                                    | world's leading journals                                        | s and publisher-neuti | ral data            |
|                                               | Journal na | me/abbreviation, ISSN/eISSN, category, pu                              | blisher, country/region                                         |                       | ٩                   |
|                                               | Ð          | Already have a manuscript?<br>Find relevant, reputable journals for pr | otential publication of your research using Manuscript matcher. |                       | Match my manuscript |
|                                               |            |                                                                        | See full listings and r                                         | efine your search by  |                     |
|                                               |            | e a la la la la la la la la la la la la l                              | Categories                                                      | Publishers            | Countries/Regions   |
|                                               | _          |                                                                        |                                                                 |                       |                     |

🖊 Dabar skaičiuosime mokslo kategorijų AIF vidurkį. JCR pagrindiniame meniu pasirinkite "Categories":

Atsidariusiame mokslo kategorijų sąraše pasirinkite stambesnę mokslo grupę "Economics & Business", kurioje rasite dvi iš trijų žurnalo "Journal of Environment & Development" mokslo kategorijų:

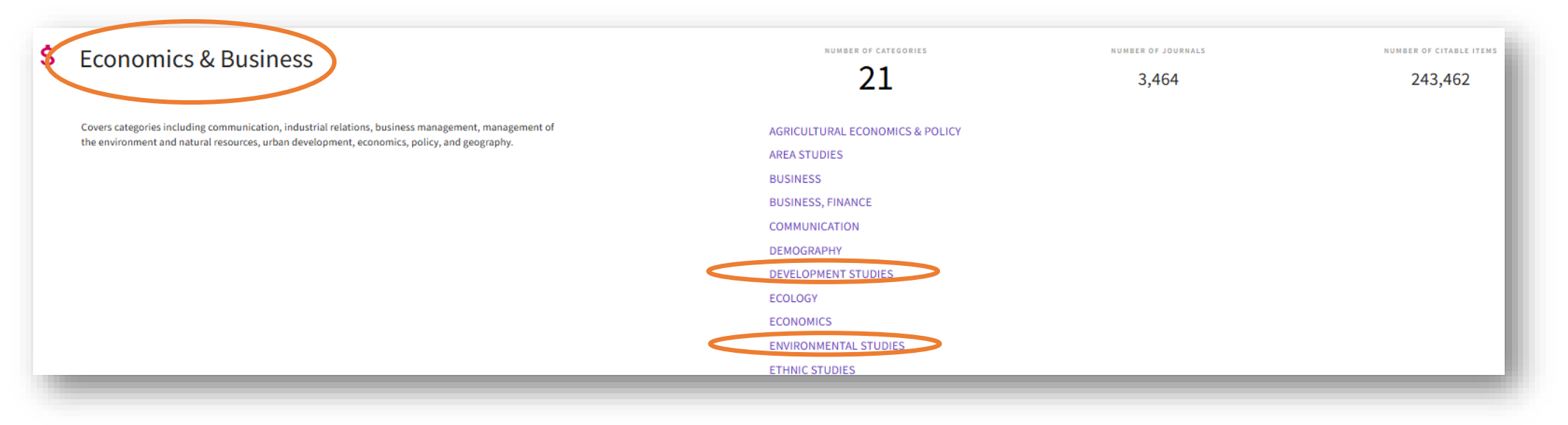

Pasirinkus kategoriją "development studies" atveriamas langas, kurio dešiniajame kampe viršuje esančiu mygtuku "Customize" pasirinksite Jums reikalingus rodiklius. Būtinai pažymėkite "Aggregate impact factor" ir spauskite mygtuką "Apply":

| 1 catego<br>See all 21 Groups | <b>ry</b>                                | Journa                          | I name/abbreviation, ISSN/eISSN, cate | gory, publisher, country/region                                                                                                    |                          | ٩                            |                        | Export                           |
|-------------------------------|------------------------------------------|---------------------------------|---------------------------------------|----------------------------------------------------------------------------------------------------|--------------------------|------------------------------|------------------------|----------------------------------|
|                               | DEVELOPMENT STUDIES                      |                                 |                                       | Category metrics                                                                                                    | ×                        |                              |                        | Oustomize                        |
| Filter                        | Category                                 | Group 👻<br>Economics & Business | Edition<br>ESCI, SSCI                 | Edition # of journals Gitable items                                                                                                    | Citable Items 👻<br>3,313 | Total Citations -<br>152,627 | Median impact factor 👻 | Aggregate impact factor ~<br>3.2 |
|                               | Journal Citation Reports dataset updated | d Oct 23, 2024                  |                                       | <ul> <li>Clober Kells</li> <li>Total Citations</li> <li>Median impact factor</li> <li>Aggregate impact factor</li> <li>Aggregate Immediacy Index</li> <li>Aggregate Cited Half-Life</li> <li>Aggregate Citing Half-Life</li> </ul> | Apply                    |                              |                        |                                  |

**4** Rezultatuose matote pirmąją pasirinktą žurnalo kategoriją ir jos AIF:

|       | ENVIRONMENTAL STUDIES |                                                                   |                 |                           |
|-------|-----------------------|-------------------------------------------------------------------|-----------------|---------------------------|
| Eller | Category -            | Group ~                                                           | # of journals 👻 | Aggregate impact factor 🤝 |
| 1     | ENTRONMENTAL STUDIES  | Economics & Business; Multidisciplinary; Social Sciences, General | 184             | 4.3                       |
|       |                       |                                                                   |                 |                           |
| _     |                       |                                                                   |                 |                           |

Paspauskite juodą filtro langelį kairėje, išskleiskite "Citation Indexes" meniu, pasirinkite "Social Science Citation Index (SSCI)" rodyklę ir spauskite mygtuką "Apply":

| Categories (58)  | • >   | Filter on specific editions of the Web of Science Co<br>Collection. By default, all are selected.             |
|------------------|-------|----------------------------------------------------------------------------------------------------|
| Citation Indexes | • >   | Science Citation Index Expanded (SCIE)                                                                        |
| JCR Year         | >     | <ul> <li>Social Science Citation Index (SSCI)</li> <li>Arts &amp; Humanities Citation Index (AHCI)</li> </ul> |
|                  |       | Emerging Sources Citation Index (ESCI)                                                                        |
| Reset            | Apply |                                                                                                    |

## 4 išskleiskite mokslo kategorijų "Categories" meniu, pasirinkite tris mokslo kategorijas iš "All categories" ir spauskite mygtuką "Apply":

| filter          |       | Categories by group                      |             | Search categories (Web of Scienc | e)                                                    |
|-----------------|-------|------------------------------------------|-------------|----------------------------------|-------------------------------------------------------|
| Categories (58) | • >   | All Categories (58)                      | >           | Search                           | Q                                                     |
|                 |       | Arts & Humanities, Interdisciplinary (3) | >           | ,                                |                                                       |
| itation Indexes | • >   | Biology & Biochemistry (1)               | >           | Cultural Studies                 | Psychology, Biological                                |
| CR Vear         | >     | Clinical Medicine (7)                    | >           | Demography                       | Psychology, Clinical                                  |
|                 |       | Computer Science (1)                     | >           |                                  | Psychology, Developmental     Psychology, Educational |
|                 |       | Economics & Business (16)                | >           | Education & Educational Research | Psychology, Experimental                              |
| Reset           | Apply | Engineering (2)                          | >           | Education, Special               | Psychology, Mathematical                              |
|                 |       | Environment/Ecology (3)                  | <u>,</u> <  | Environmental Studies            | Psychology, Multidisciplinary                         |
|                 |       | History & Archaeology (5)                | >           |                                  | Psychology, Psychoanalysis                            |
|                 |       | Literature & Language (3)                | >           | Ethics     Fthnic Studies        | Psychology, Social     Public Administration          |
|                 |       | Mathematics (2)                          | >           | Family Studies                   | Public, Environmental &                               |
|                 |       | Multidisciplinary (17)                   | >           | Geography                        | Occupational Health                                   |
|                 |       |                                          | -<br>-      | Gerontology                      | Regional & Urban Planning                             |
|                 |       | Philosophy & Religion (2)                | <b>&gt;</b> | Green & Sustainable Science &    | Rehabilitation                                        |
|                 |       | Psychiatry/Psychology (14)               | >           | Technology                       | Social Issues                                         |
|                 |       | Social Sciences, General (34)            | >           | Health Policy & Services         | Social Sciences, Biomedical                           |
|                 |       | Visual & Performing Arts (3)             | >           | History                          | Social Sciences, Interdisciplinary                    |
|                 |       |                                          |             |                                  | Methods                                               |
|                 |       |                                          |             |                                  | Social Work                                           |
|                 |       |                                          |             | Industrial Relations & Labor     | Sociology                                             |
|                 |       |                                          |             | Information Science & Library    | Substance Abuse                                       |
|                 |       |                                          |             | Science                          | Transportation                                        |

4 Rezultatuose atvaizduojamos žurnalui priskirtos 3 mokslo kategorijos su jų AIF rodikliais:

| Category 👻                | Group 🤟                                                           | # of journals 🔻 | Aggregate impact factor |
|---------------------------|-------------------------------------------------------------------|-----------------|-------------------------|
| ENVIRONMENTAL STUDIES     | Economics & Business; Multidisciplinary; Social Sciences, General | 184             | 4.3                     |
| DEVELOPMENT STUDIES       | Economics & Business                                              | 63              | 3.2                     |
| REGIONAL & URBAN PLANNING | Engineering: Social Sciences, General: Visual & Performing Arts   | 54              | 5.4                     |

- Sudėjus visų trijų mokslo kategorijų rodiklius ir padalinus iš 3, gaunamas mokslo kategorijų vidurkis AIF (4,3+3,2+5,4=12,9/3=4,3).
- Norint apskaičiuoti IF/AIF santykį, žurnalo cituojamumo rodiklis JIF (2,3) dalinamas iš AIF vidurkio (2,3/4,3=0,534), gaunamas IF/AIF santykis = 0,534.
- **Žurnalo** "Journal of Environment & Development" (ISSN 1070-4965, eISSN 1552-5465) IF/AIF santykis 0,534.